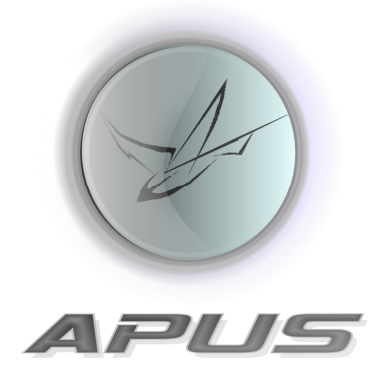

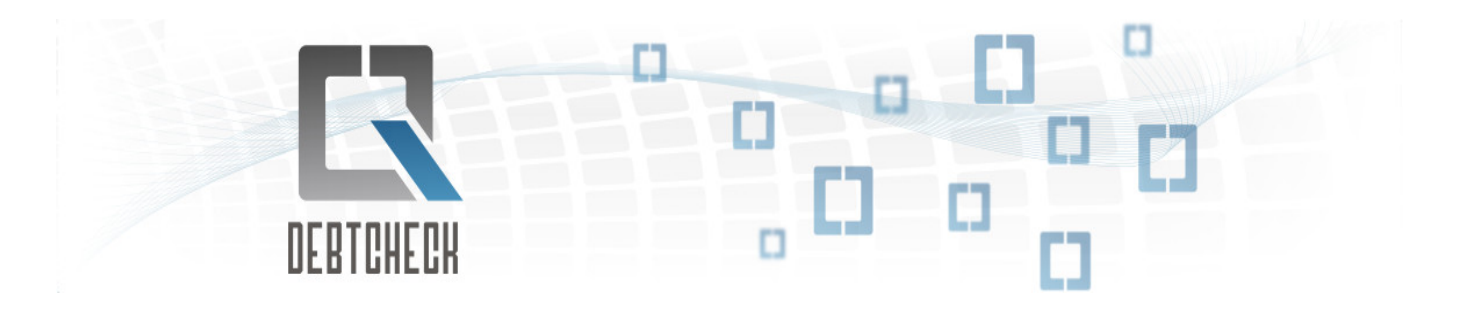

Manuale Operativo

Apus s.r.l. - Via dell'Arcoveggio 74 - 40129 - Bologna (BO) www.apus.it - info@apus.it - Tel: +39 051 0954450 - Fax: +39 051 9846560 P.IVA 02138011206 - REA n° 416255 Capitale sociale:€ 60.000,00 i.v.

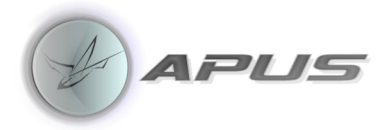

### Sommario

| Centrale Rischi           | 2  |
|---------------------------|----|
| Struttura                 | 3  |
| PDF Converter             | 4  |
| DebtCheck                 | 9  |
| Tabelle                   | 1  |
| Analisi 1                 | 7  |
| Utilizzo Affidamenti      | 8  |
| Analisi degli Equilibri 1 | 8  |
| Sconfinamenti             | 9  |
| Composizione del Debito 1 | 19 |
| Crediti Scaduti           | 9  |
| Analisi del Rischio1      | 9  |
| Tipologie Affidamenti     | 20 |
| Garanzie                  | 20 |
| Analisi di gruppo 2       | 21 |
| Reports                   | 22 |

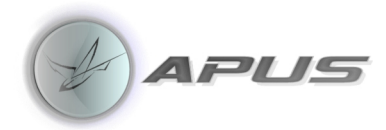

### **Centrale Rischi**

**Centrale Rischi:** La Centrale dei Rischi (**CR**) è un sistema informativo sull'indebitamento della clientela verso le banche e le società finanziarie (intermediari). Gli intermediari comunicano mensilmente alla Banca d'Italia il totale dei crediti verso i propri clienti: i crediti pari o superiori a 30.000 euro e i crediti in sofferenza di qualunque importo. La banca d'Italia fornisce mensilmente agli intermediari le informazioni sul debito totale verso il sistema creditizio di ciascun cliente segnalato.

Per ulteriori informazioni sulla "Centrale Rischi": <u>http://www.bancaditalia.it/statistiche/racc\_datser/intermediari/centrarisk</u>

**DebtCheck** nasce dall'esigenza delle aziende di controllare, e intervenire per ottimizzare, il proprio indebitamento ed equilibrio finanziario, minimizzando i rischi.

Il soggetto censito può richiedere a Banca d'Italia le informazioni dettagliate relative alla propria situazione; i dati sono estratti dalla "Centrale Rischi" e forniti esclusivamente in un archivio in formato PDF.

**DebtCheck** permette di leggere questo PDF, trasformandolo in un archivio che consente di realizzare dei reports aggregati, con l'evidenza d'indicatori finanziari utili a misurare i rapporti del soggetto censito con gli Intermediari e valutare il grado e le tipologie d'indebitamento.

Il soggetto, o il consulente che lo supporta, sulla base di tali indicatori potrà prendere le decisioni atte a equilibrare l'indebitamento e il rischio finanziario.

Gli indicatori sono rappresentati attraverso analisi andamentali e puntuali, che evidenziano l'evoluzione della situazione nel periodo preso in esame.

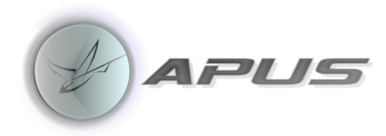

### Struttura

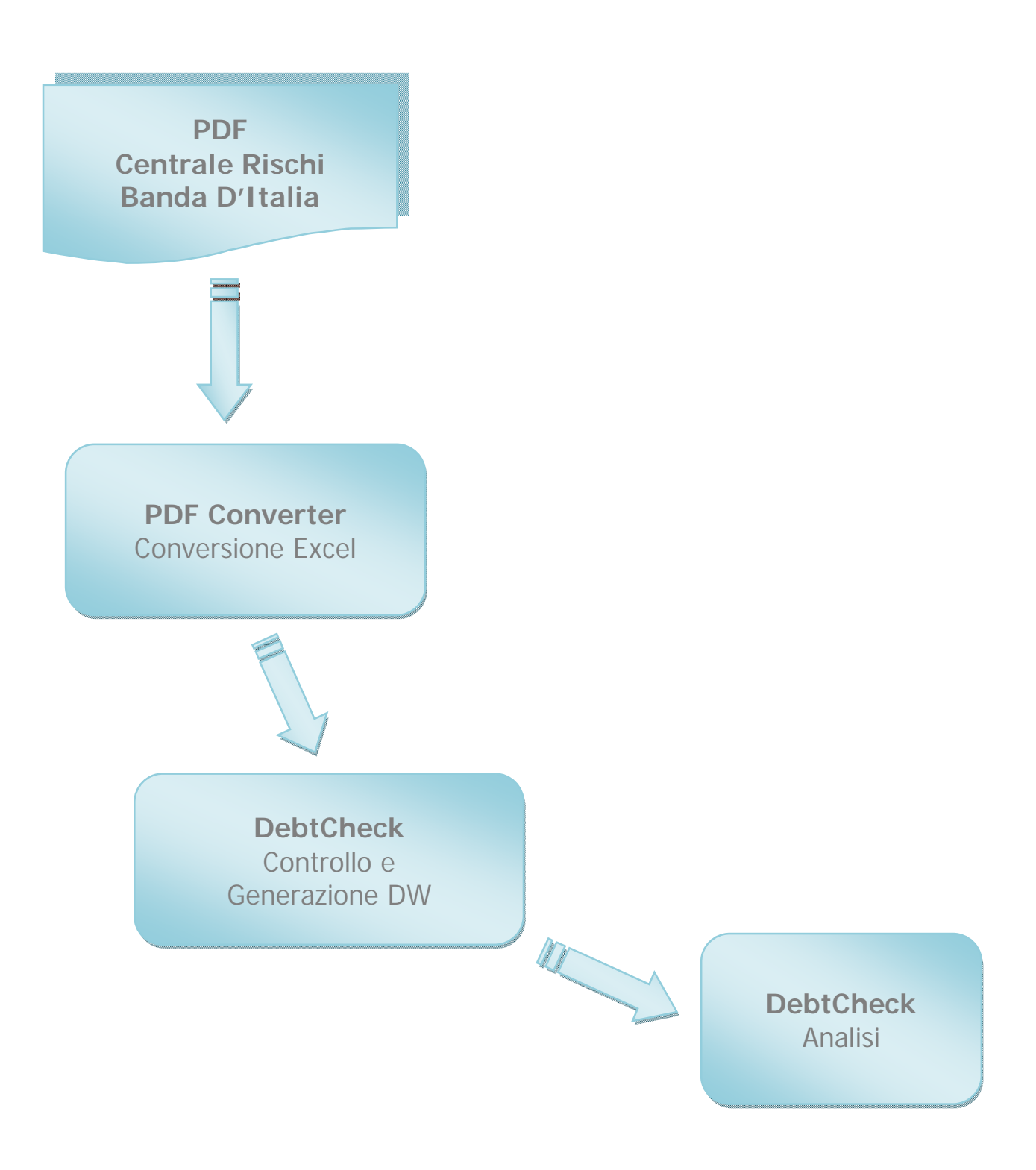

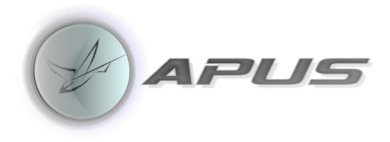

# **PDF Converter**

La Fase 1 di DebtCheck riguarda la conversione dei PDF in Excel per questa funzione è stato scelto come prodotto "PDF Converter" produttore "Nuance".

Attivare PDF Converter

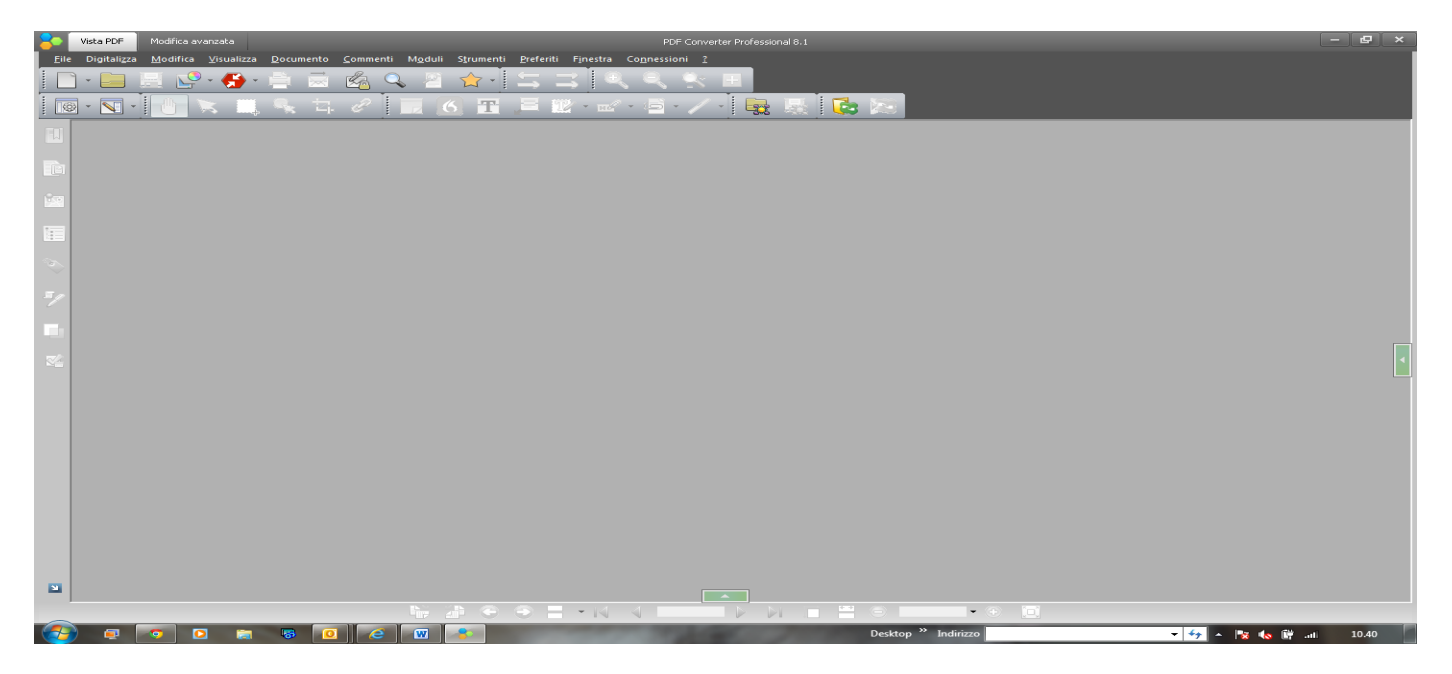

Dal "Tab File" scegliere la funzione "Apri" e selezionare il PDF ricevuto dalla Banca d'Italia.

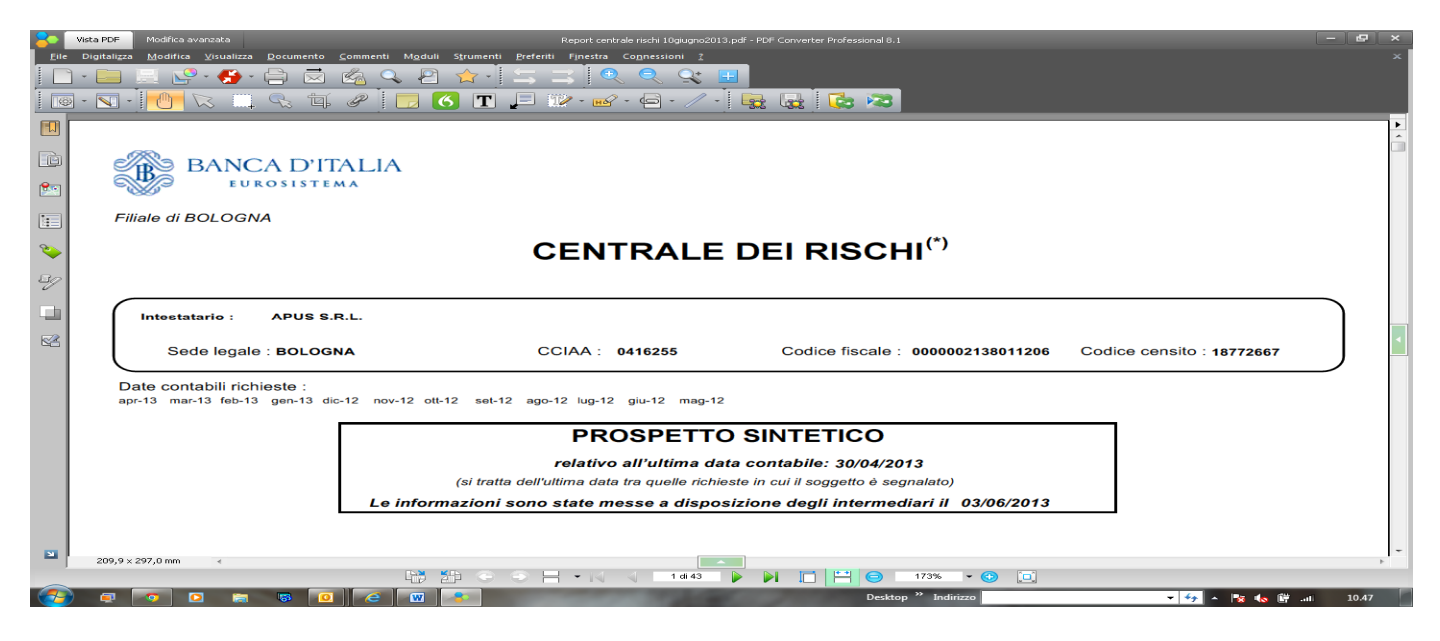

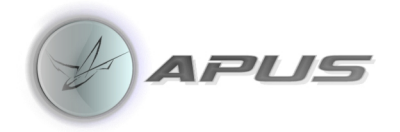

Dal "Tab Modifica" selezionare "Preferenze".

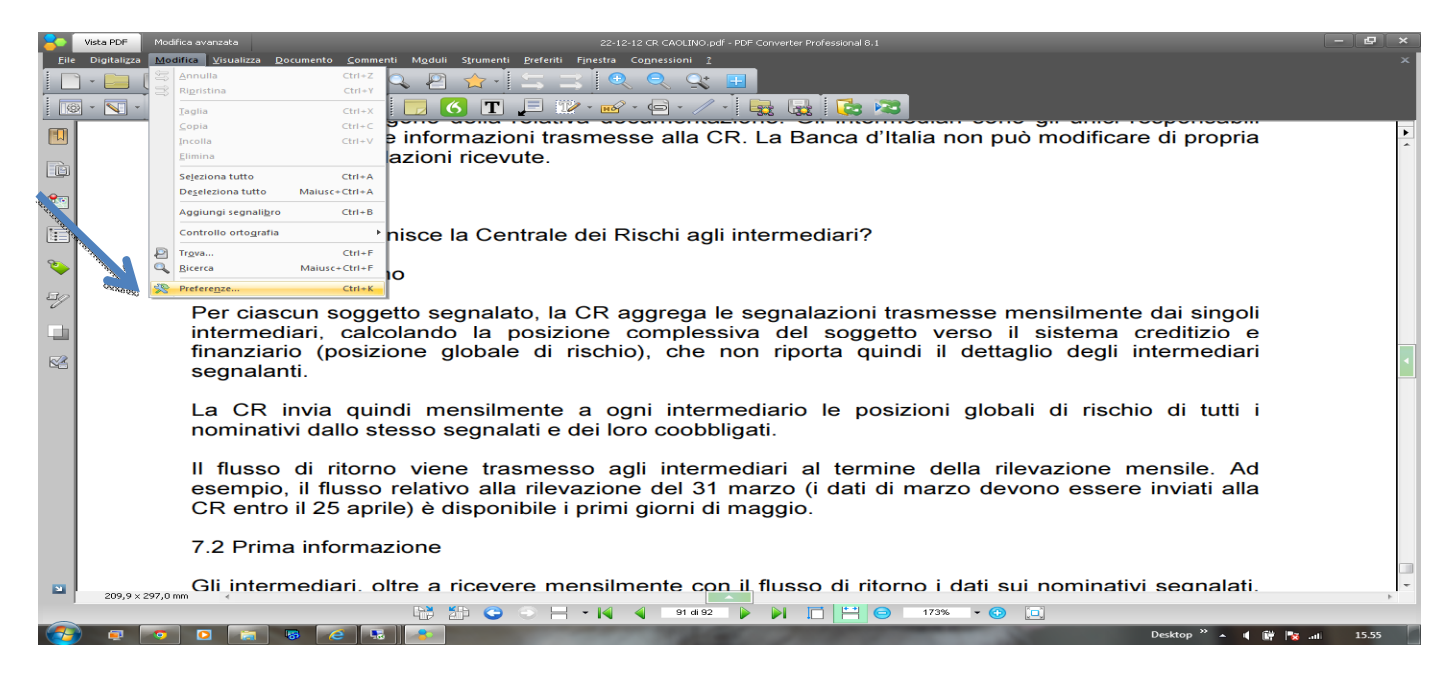

Nella finestra che si apre selezionare " Documenti".

Valorizzare "Lingua OCR" con "italiano" eliminare eventuali dati che sono proposti di default e selezionare Tutte le pagine.

| 2            | Vista PDF Modifica avanzata                                  | Report centrale rischi 10giugno2013.pdf - PDF Converter Professional 8.1 | - 8 ×                  |
|--------------|--------------------------------------------------------------|--------------------------------------------------------------------------|------------------------|
| <u>F</u> ile | Digitalizza Modifica ⊻isualizza Documento Commenti Moduli S  | umenti <u>P</u> referiti Finestra Co <u>n</u> nessioni <u>?</u>          | x                      |
|              |                                                              |                                                                          |                        |
|              | • N •   🕛 🛇 📖 👒 🖷 🥙   🗖 🙆                                    |                                                                          |                        |
|              | Preferenze                                                   | -                                                                        |                        |
| È            |                                                              | Lingua OCR: Italiano                                                     |                        |
|              | Controllo ortogr                                             | Co Carattere sostitutivo:                                                |                        |
|              | Filiale di BOLOGNA                                           | Fricercabil Mantieni immagine originale                                  |                        |
| 2            | Filmato                                                      | Elabora pagine                                                           |                        |
| En.          | Moduli 🕒 Nuovo documer                                       | Pagine di sole immagini                                                  |                        |
| 7            | Parlato                                                      | Tutte le pagine                                                          |                        |
|              | Intestatario : APUS S.F BRicocca                             | Non cercare automaticamente pagine di sole immagini dei documenti        |                        |
| 8            | Sede legale : BOLOGN                                         | dice ce                                                                  | ensito : 18772667      |
|              |                                                              |                                                                          |                        |
|              | Date contabili richieste:<br>apr-13 mar-13 feb-13 gen-13 dic |                                                                          |                        |
|              |                                                              |                                                                          |                        |
|              |                                                              |                                                                          |                        |
|              |                                                              |                                                                          |                        |
|              | Le informa                                                   | ioni sono state messe a disposizione degli intermediari il 03/06/2013    |                        |
|              |                                                              |                                                                          |                        |
| 2            | 200 B × 207 D mm                                             |                                                                          |                        |
|              |                                                              | C ○ H • I 0 I 10 I 3 ▶ I □ H ○ 173% • O □                                | 4                      |
| -            | e 💿 e 🕫 🖸 e w                                                | Desktop <sup>»</sup> Indirizzo                                           | 🔻 😽 🔺 🍢 🍖 🛱 .ali 10.50 |

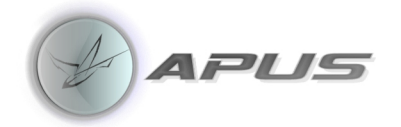

Dal "Tab Conversione" - selezionare "Foglio di calcolo Excel".

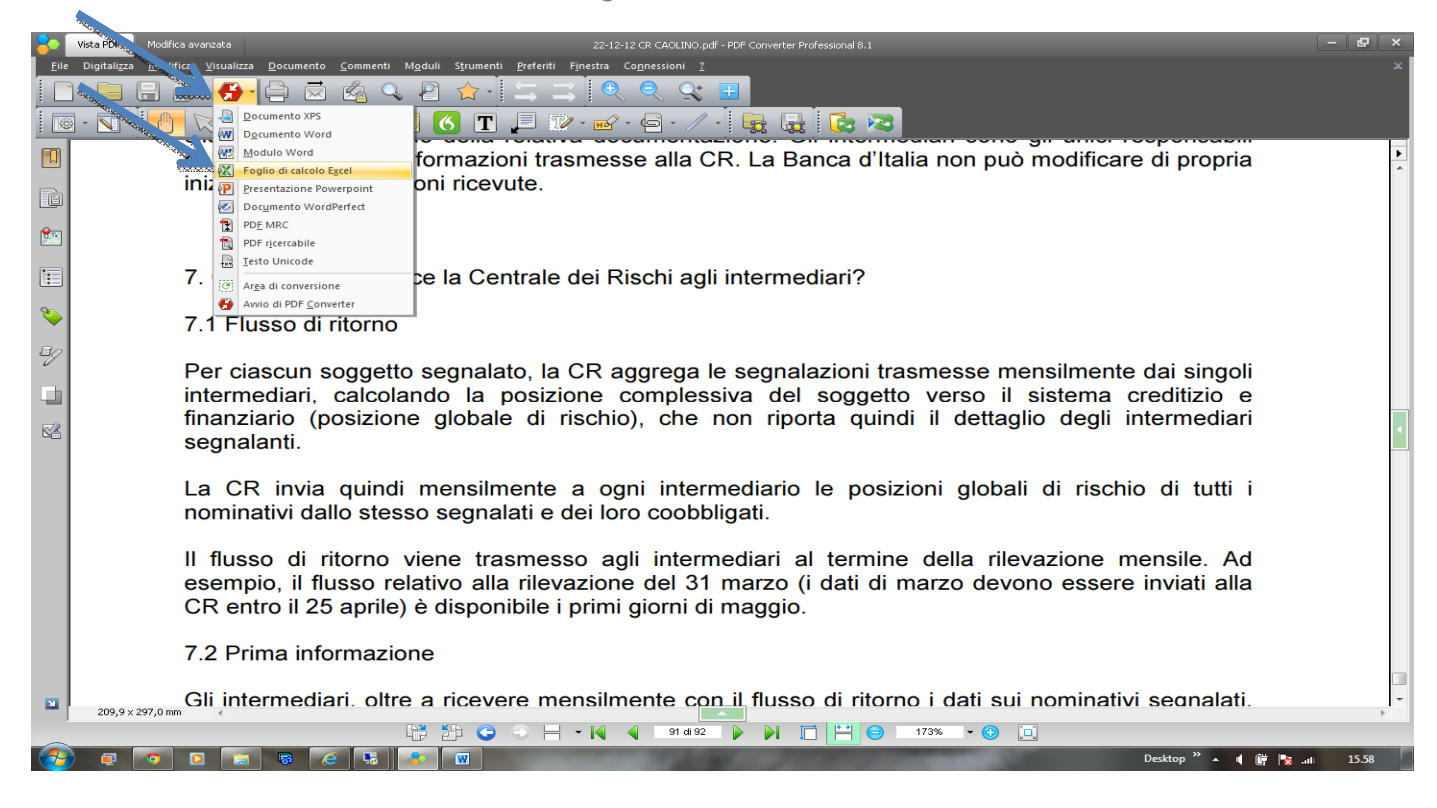

Dalla finestra che viene aperta selezionare "Impostazioni"

| So Vist | ta PDF              |                                                                                                    | (_)&\ ×   |
|---------|---------------------|----------------------------------------------------------------------------------------------------|-----------|
| Eile Di | igitali <u>z</u> za | Modifica Visualizza Documento Commenti Moduli Strumenti Preferiti Finestra Connessioni 2                                                                                                    | ×         |
|         |                     |                                                                                                    |           |
|         |                     | dell'esattezza delle informazioni trasmesse alla CR. La Banca d'Italia non può modificare di propria iniziativa le segnalazioni ricevute.                                                                                                    |           |
|         |                     |                                                                                                    |           |
|         |                     | 7. Quali servizi fornisce la Centrale                                                                                                    |           |
| No.     |                     | 7.1 Flusso diagitorno  © Documento intero Pagina corrente                                                                                                    |           |
|         |                     | Per ciascun soggett, segnalato, la intervalo bei 1 al 92 di 92 trasmesse mensilmente dai singoli trasmesse mensilmente dai singoli etto verso il sistema creditizio e indi il dettaglio degli intermediari segnalanti.                                                     |           |
|         |                     | La CR invia quindi mensilmente <b>reportationi</b> <u>ok Annula</u> sizioni globali di rischio di tutti i<br>nominativi dallo stesso segnalati e dei loro coobbligati.                                                                                                    |           |
|         |                     | Il flusso di ritorno viene trasmesso agli intermediari al termine della rilevazione mensile. Ad<br>esempio, il flusso relativo alla rilevazione del 31 marzo (i dati di marzo devono essere inviati alla<br>CR entro il 25 aprile) è disponibile i primi giorni di maggio. |           |
|         |                     | 7.2 Prima informazione                                                                                                    |           |
|         | 209,9 × 29          | Gli intermediari. oltre a ricevere mensilmente con il flusso di ritorno i dati sui nominativi segnalati.                                                                                                    | *         |
|         |                     | 🖙 🎦 😋 🕞 🛏 + 📢 🔌 91 al 92 🕨 🕅 💾 🖨 173% + 😗 🔟                                                                                                    |           |
| - 🐬     | <b>e</b>            | 🧿 🖸 💼 🥵 😢 👪 📲 🔟 Desktop <sup>≫</sup> ▲ ( 🖗                                                                                                    | No. 15.59 |

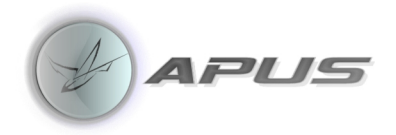

| -                       | Vista PDF Modifica avanzata                                                                                                    | Report centrale rischi 10giugno2013.pdf - PDF Converter Professional 8.1          | - @ ×     |
|-------------------------|----------------------------------------------------------------------------------------------------|-----------------------------------------------------------------------------------|-----------|
| <u>F</u> ile            | Digitali <u>z</u> za <u>M</u> odifica <u>V</u> isualizza <u>D</u> ocumento <u>C</u> ommenti M <u>o</u> duli S <u>t</u> rumenti <u>P</u> refer | ti F <u>i</u> nestra Co <u>n</u> nessioni <u>?</u>                                | x         |
|                         | • 🔚 📃 🗳 • 🛃 • 🖨 🖾 🙆 🔍 🖉 🏠 • 🛛 🚍                                                                                                    | 🖂 🔍 🔍 👷 🖽                                                                         |           |
|                         | ) · 🖸 · 🚺 🐼 📖 😪 🛍 🖉 🗖 🖪 🔳 🔎                                                                                                    | 😰 🖥 + 🔄 - 🦯 - 🖳 🤬 🔂 🔂 🔊                                                           |           |
|                         |                                                                                                    |                                                                                   | •         |
| D                       | BANCA D'ITALIA                                                                                                    | Impostazioni conversione foglio di calcolo                                        |           |
| <u></u>                 | EUROSISTEMA                                                                                                    | Opzioni di elaborazione Elabora documenti con OCR 60                              |           |
|                         | Filiale di BOLOGNA                                                                                                    | Pagine di sole immagini: Ignora<br>Se prima/e is pagina/e di sole immagini,       |           |
| 8                       | C                                                                                                    | Riconosci pagine codificate non standard                                          |           |
| Bg                      |                                                                                                    | Gestione delle immagini<br>Conversione colore: Come originale                     |           |
| 0                       | C                                                                                                    | Risoluzione di elementi grafici: 150 dpi 🔹                                        | $\neg$    |
|                         | Intestatario : APUS S.R.L.                                                                                                    | Mandeni                                                                           |           |
| $\overline{\mathbf{x}}$ |                                                                                                    | Collegamenti ipertestuali Colore di testo e sfondo                                |           |
| <u>e</u>                | Sede legale : BOLOGNA                                                                                                    | CCI Intestazioni e piè di pagina IIe : 0000002138011206 Codice censito : 18772667 |           |
|                         |                                                                                                    | Crea foglio                                                                       |           |
|                         | Date contabili richieste :                                                                                                    | Per pagina     Per tabella     Per documento                                      |           |
|                         | apr-13 mar-13 feb-13 gen-13 dic-12 nov-12 ott-12 set-12 ago                                                                                   | -12<br>✓ Genera output per Office 2007/2010                                       |           |
|                         |                                                                                                    |                                                                                   |           |
|                         |                                                                                                    |                                                                                   |           |
|                         |                                                                                                    | re4/2013                                                                          |           |
|                         | (si tratta dell'                                                                                                    | ıltima data tra quelle richieste in cui il soggetto è segnalato)                  |           |
|                         | Le informazioni sono                                                                                                    | state messe a disposizione degli intermediari il 03/06/2013                       |           |
|                         | <u> </u>                                                                                                    |                                                                                   |           |
|                         |                                                                                                    |                                                                                   |           |
| 2                       | 209,9 × 297,0 mm 🛛 «                                                                                                    |                                                                                   | *         |
|                         | 🗎 🔁 G 🔿 🗄                                                                                                    | 🚽 🗸 🖣 1 di 43 🕨 🕅 🛅 💾 🖨 173% 👻 🚱 🔯                                                |           |
| -                       | a 💿 🗧 🕷 🚺 e 🐨 🕼                                                                                                    | Desktop 🎽 Indirizzo 📃 🗸 😽 🔺 隆 🎪 🛱                                                 | .ıl 10.54 |

Valorizzare i seguenti dati:

Pagine di sola immagine = "Ignora" Conversione colore = "Come Originale" Risoluzione di elementi grafici = "150 dpi" Crea Foglio = Per Documento Genera output per Office 2007/2010 = v

Al momento della conversione viene aperta la finestra di richiesta di salvataggio del file di Excel.

Eseguita la conversione e si apre automaticamente la cartella di Excel.

Prima di procedere con la generazione delle analisi è consigliabile verificare che l''Excel generato non contenga caratteri particolari nelle pagine finali come da esempio:

~~~~~~

~~~~ ~~~ ~~~~ ~~~ ~~~ ~~~~

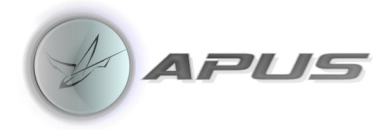

~~~~~~~

Se si verifica questo caso prima di procedere eliminare i dati non convertiti correttamente dalle verifiche fatte si tratta della sezione descrittiva e quindi non necessaria all'analisi.

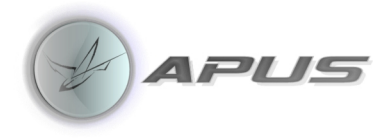

## DebtCheck

Il software è utilizzato via "Browser".

La Fase 2 riguarda l'import dei dati e la generazione delle analisi.

Aprire "Internet Explorer" e collegarsi al Server dove risiede il software, verrà visualizzata la finestra di dialogo.

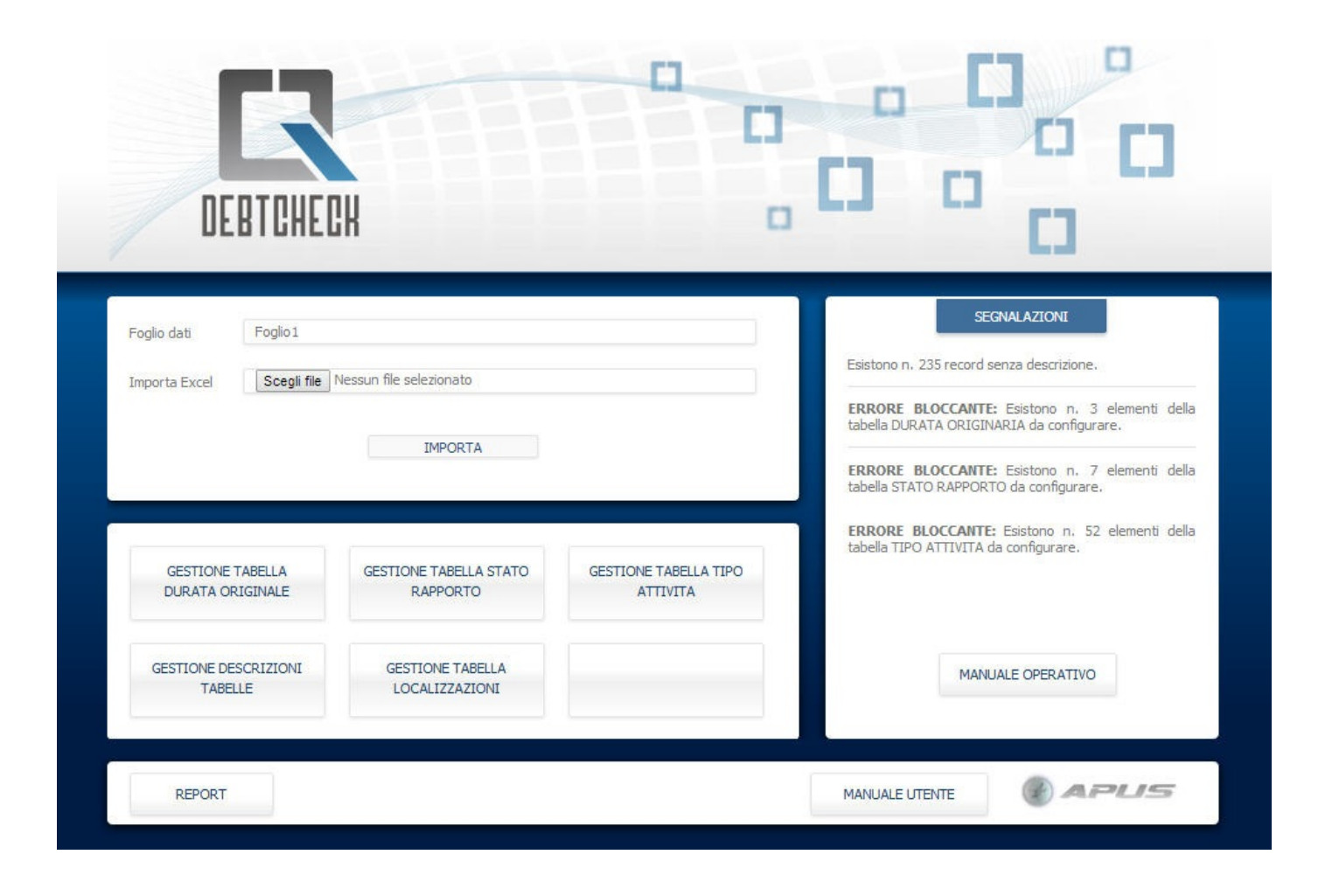

Dal "Tab Sfoglia" selezionare l'Excel generato in precedenza e selezionare "Importa".

L'Excel viene elaborato normalizzando i dati e importato in un data base strutturato dove vengono generati i reports di analisi, l'elaborazione ha una durata di pochi secondi al termine della quale verrà visualizzato l'esito del trasferimento.

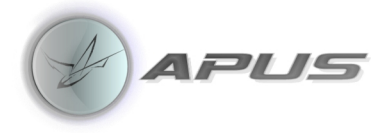

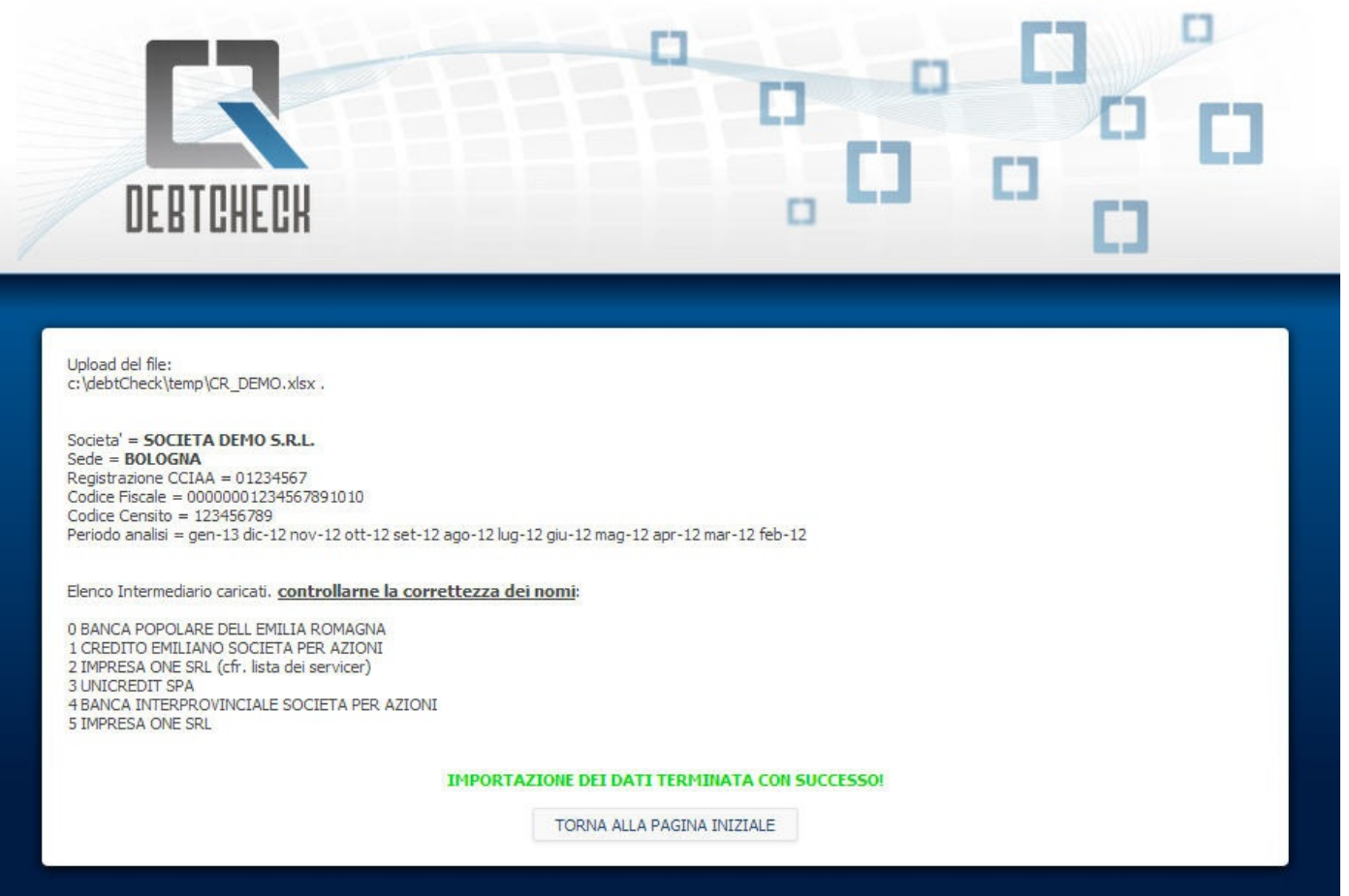

In alcuni casi si potrebbero evidenziare errori che non permettono di proseguire sono dovuti a una non corretta conversione del PDF, dovuta a caratteri speciali contenuti nello stesso, per questo abbiamo attivato un servizio di Help Desk al quale inviare il PDF e l'Excel che ha causato il problema.

Indirizzo mail Help Desk "debtcheck@apus.it"

Il servizio è attivo dalle 9,30 alle 17,30 dal lunedì al venerdì.

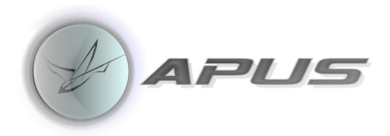

### Tabelle

| DEBTC                                   | HECH                                              |                                   |                                                                                                    |
|-----------------------------------------|---------------------------------------------------|-----------------------------------|----------------------------------------------------------------------------------------------------|
| Foglio dati Foglio<br>Importa Excel Sce | o1<br>gli file Nessun file selezionato<br>IMPORTA |                                   | SEGNALAZIONI<br>Esistono n. 235 record senza descrizione.<br>ERRORE BLOCCANTE: Esistono n. 3 elementi della<br>tabella DURATA ORIGINARIA da configurare.<br>ERRORE BLOCCANTE: Esistono n. 7 elementi della<br>tabella STATO RAPPORTO da configurare |
| GESTIONE TABELLA<br>DURATA ORIGINALE    | GESTIONE TABELLA STATO<br>RAPPORTO                | GESTIONE TABELLA TIPO<br>ATTIVITA | ERRORE BLOCCANTE: Esistono n. 52 elementi della tabella TIPO ATTIVITA da configurare.                                                                                                    |
| GESTIONE DESCRIZIO<br>TABELLE           | NI GESTIONE TABELLA<br>LOCALIZZAZIONI             |                                   | MANUALE OPERATIVO                                                                                                    |

Al ritorno alla finestra di dialogo dopo l' import si dovrà verificare che non esistano segnalazioni riguardanti le tabelle che compongono i codici utilizzati da "CR", questi dati vengono comunque importati utilizzando gli stessi codici indicati nella Centrale Rischi.

Alcune analisi richiedono dettagli non presenti nella Centrale Rischi è quindi indispensabile aggiornare manualmente i dati dopo la fase d'import.

Di seguito indichiamo come eseguire le modifiche e il significato delle singole tabelle:

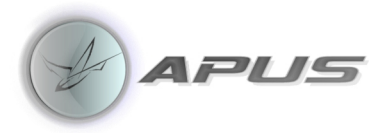

"Gestione Tabella Durata Originaria" identifica il tipo di debito "Breve"-"Medio"-"Lungo" termine.

|                                         | DEBICH                  | IECK                                                                                                  |                         |                                                                                                    | ° 0                        |                  |
|-----------------------------------------|-------------------------|----------------------------------------------------------------------------------------------------|-------------------------|----------------------------------------------------------------------------------------------------|----------------------------|------------------|
| ndietro                                 |                         |                                                                                                    | D                       | urata Originaria                                                                                                    |                            |                  |
| 10                                      | Variante                | Tabella                                                                                               | Codice                  | Descrizione                                                                                                    | Durata                     | Nuovo            |
| ID                                      |                         |                                                                                                    |                         |                                                                                                    |                            |                  |
| Mod                                     | 3                       | Durata Originaria                                                                                     | 5                       | FINO AD 1 ANNO                                                                                                    | BT                         | N                |
| Mod  <br>Mod                            | 3<br>4                  | Durata Originaria<br>Durata Originaria                                                                | 5                       | FINO AD 1 ANNO<br>DA OLTRE UN ANNO FINO A CINQUE ANNI                                                                                                | BT                         | N                |
| Mod  <br>Mod  <br>Mod                   | 3<br>4<br>5             | Durata Originaria<br>Durata Originaria<br>Durata Originaria                                           | 5<br>16<br>17           | FINO AD 1 ANNO<br>DA OLTRE UN ANNO FINO A CINQUE ANNI<br>OLTRE CINQUE ANNI                                                                           | BT<br>MT<br>LT             | N<br>N<br>N      |
| Mod  <br>Mod  <br>Mod  <br>Mod          | 3<br>4<br>5<br>57       | Durata Originaria<br>Durata Originaria<br>Durata Originaria<br>Durata Originaria                      | 5<br>16<br>17<br>1      | FINO AD 1 ANNO<br>DA OLTRE UN ANNO FINO A CINQUE ANNI<br>OLTRE CINQUE ANNI<br>BREVE TERMINE (FINO A 18 MESI)                                         | BT<br>MT<br>LT<br>BT       | N<br>N<br>N      |
| Mod  <br>Mod  <br>Mod  <br>Mod  <br>Mod | 3<br>4<br>5<br>57<br>58 | Durata Originaria<br>Durata Originaria<br>Durata Originaria<br>Durata Originaria<br>Durata Originaria | 5<br>16<br>17<br>1<br>2 | FINO AD 1 ANNO<br>DA OLTRE UN ANNO FINO A CINQUE ANNI<br>OLTRE CINQUE ANNI<br>BREVE TERMINE (FINO A 18 MESI)<br>MEDIO E LUNGO TERMINE (DOPO 18 MESI) | BT<br>MT<br>LT<br>BT<br>MT | N<br>N<br>N<br>N |

Utilizzare il tasto "Mod" per eseguire l'eventuale aggiornamento.

| DEF         | RTCHECK           |          |            |               |                                       |
|-------------|-------------------|----------|------------|---------------|---------------------------------------|
| indietro    |                   | MODIFICA | Durata Ori | iginaria      |                                       |
| Codvar      | 3                 |          |            |               |                                       |
| TABELLA     | Durata Originaria |          |            |               |                                       |
| CODICE      | 5                 |          |            |               |                                       |
| DESCRIZIONE | FINO AD 1 ANNO    |          |            |               |                                       |
| NEW         | N                 |          |            |               |                                       |
| DURATA      | BT                |          |            | Breve Termine | Durata: occorre indicare se il codice |
| Invia       |                   |          |            |               | termine" o "Breve temine"             |
|             |                   |          |            |               |                                       |
|             |                   |          |            |               |                                       |
|             |                   |          |            |               | ADIIC                                 |

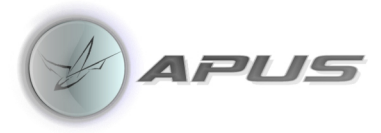

"Gestione tabella Stato del Rapporto" identifica il lasso temporale degli sconfinamenti e differenzia i crediti pagati dai crediti impagati.

| /        | DEBICH   | IECK           |        | · · · · · · · · · · · · · · · · · · ·                                     |       |       |  |  |  |
|----------|----------|----------------|--------|---------------------------------------------------------------------------|-------|-------|--|--|--|
| indietro |          |                | :      | Stato Rapporto                                                            |       |       |  |  |  |
| ID       | Variante | Tabella        | Codice | Descrizione                                                               | Esito | Nuovo |  |  |  |
| Mod      | 17       | Stato Rapporto | 92     | CREDITI PAGATI                                                            | 1     | N     |  |  |  |
| Mod      | 18       | Stato Rapporto | 93     | CREDITI IMPAGATI                                                          | 2     | N     |  |  |  |
| Mod      | 19       | Stato Rapporto | 179    | RAPPORTI NON CONTESTATI: GARANZIA NON ATTIVATA                            | N     | N     |  |  |  |
| Mod      | 20       | Stato Rapporto | 829    | RAPPORTI NON CONTESTATI - CREDITI RISTRUTTURATI                           | G     | N     |  |  |  |
| Mod      | 21       | Stato Rapporto | 830    | RAPP NON CONTESTATI - CRED SCAD O SCONF DA PIU DI 90GG E NON OLTRE<br>180 | Р     | Ν     |  |  |  |
| Mod      | 22       | Stato Rapporto | 832    | RAPP NON CONTESTATI - CREDITI DIVERSI DA RISTRUTT, SCADUTI E SCONFIN      | S     | Ν     |  |  |  |
| Mod      | 23       | Stato Rapporto | 902    | RAPPORTI NON CONTESTATI                                                   | Ν     | N     |  |  |  |
| Mod      | 68       | Stato Rapporto | 41     | CREDITI NON SCADUTI                                                       | Ν     | N     |  |  |  |
| Mod      | 69       | Stato Rapporto | 42     | CREDITI SCADUTI                                                           | Ν     | Ν     |  |  |  |
| Mod      | 70       | Stato Rapporto | 61     | GARANZIA NON ESCUSSA                                                      | Ν     | Ν     |  |  |  |
| Mod      | 71       | Stato Rapporto | 91     | CREDITI DIVERSI DA RISTRUTTURATI E DA SCADUTI O SCONFINATI                | P     | Ν     |  |  |  |
| Mod      | 72       | Stato Rapporto | 182    | RAPPORTI NON CONTESTATI CREDITI SCADUTI                                   | Ν     | N     |  |  |  |
| Mod      | 73       | Stato Rapporto | 183    | RAPPORTI NON CONTESTATI CREDITI NON SCADUTI                               | N     | N     |  |  |  |

Utilizzare il tasto "Mod" per eseguire l'eventuale aggiornamento.

| DE          | BTCHECK        |                                                                                                    |
|-------------|----------------|----------------------------------------------------------------------------------------------------|
| << indietro |                | MODIFICA Stato Rapporto                                                                                                    |
| Codvar      | 95             |                                                                                                    |
| TABELLA     | Stato Rapporto |                                                                                                    |
| CODICE      | 17             |                                                                                                    |
| DESCRIZIONE |                |                                                                                                    |
| NEW         | S              |                                                                                                    |
| ESITO       |                | G=Sconfino oltre 180 gg V ESITO: occorre indicare se il finanziamento si riferisce a                                                                                                    |
| Invia       |                | S=Scontino meno di 90 gg     SCUMI INL a meno di 90 gg, tra 90 e 180 gg, otre 180 gg oppure       P=Scontino tra 90 e 180 gg     se si riferisce a Crediti Pagati o Impagati       N=Non indicato     1=Crediti pagati       2=Crediti impagati     2 |
|             |                | () APLIS                                                                                                    |

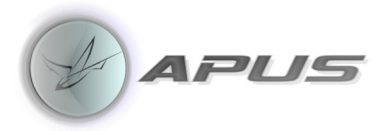

"Gestione tabella Tipo Attività" identifica se il rapporto riguarda indebitamento per leasing o linee di credito diverse.

|            | DEBTCH   | HECK CI       |        |                                                                                       |         |       |  |  |
|------------|----------|---------------|--------|---------------------------------------------------------------------------------------|---------|-------|--|--|
| < indietro |          |               |        |                                                                                       |         |       |  |  |
| ID         | Variante | Tabella       | Codice | Descrizione                                                                           | Leasing | Nuovo |  |  |
| Mod        | 29       | Tipo Attivită | 69     | ANTICIPO SBF, SUFATTURE, SU EFFETTIE DOC.RAPP.CRED.COMM.(ANTICIPI),                   | N       | N     |  |  |
| Mod        | 129      | Tipo Attivită | 59     | Contratti Derivati diversi da Swaps, Fras e Opzioni                                   | Ν       | N     |  |  |
| Mod        | 24       | Tipo Attività | 22     | LEASING                                                                               | S       | N     |  |  |
| Mod        | 25       | Tipo Attività | 32     | RISCHI A SCAD. DIV. DA LEAS., ANT.CRED.FUT, PC/T, PRES.SUB., AP. C/C, CON<br>GAR.PUB. | N       | Ν     |  |  |
| Mod        | 26       | Tipo Attività | 43     | CREDITI CEDUTI A SOGG, CHE SVOLGONO ATTIVITA DI<br>CARTOLARIZZAZIONE(L.130/99)        | N       | N     |  |  |
| Mod        | 27       | Tipo Attività | 56     | SWAPS                                                                                 | N       | N     |  |  |
| Mod        | 28       | Tipo Attività | 66     | CESS. CRED., SCONTO PORT.COMM. FIN. IND., PRO SOL. E PRO SOLV.<br>(CESSIONE)          | N       | N     |  |  |
| Mod        | 74       | Tipo Attività | 33     | FACTORING PRO SOLUTO                                                                  | N       | N     |  |  |
| Mod        | 75       | Tipo Attività | 34     | FACTORING PRO SOLVENDO                                                                | N       | N     |  |  |
| Mod        | 76       | Tipo Attività | 55     | RISCHI AUTOLIQUIDANTI DIVERSI DA CESSIONE, FACTORING E ANTICIPI                       | Ν       | N     |  |  |
| Mod        | 167      | Tipo Attività | 28     | APERTURE DI CREDITO IN C/C                                                            | N       | N     |  |  |
| Mod        | 131      | Tipo Attività | 12     | Anticipi su crediti ceduti per factoring                                              | N       | N     |  |  |

Utilizzare il tasto "Mod" per eseguire l'eventuale aggiornamento.

| DE          | BTCHECK       |          |              |     |                                  |
|-------------|---------------|----------|--------------|-----|----------------------------------|
| << indietro |               | MODIFICA | Tipo Attivit | a   |                                  |
| Codvar      | 24            |          |              |     |                                  |
| TABELLA     | Tipo Attività |          |              |     |                                  |
| CODICE      | 22            |          |              |     |                                  |
| DESCRIZIONE | LEASING       |          |              |     |                                  |
| NEW         | N             |          |              |     |                                  |
| LEASING     | S             |          |              | s 🔻 | LEASING : occorre indicare se il |
| Invia       |               |          |              |     | LEASING oppure NO                |
| (account)   |               |          |              |     |                                  |
|             |               |          |              |     |                                  |
|             |               |          |              |     | A ADIIC                          |

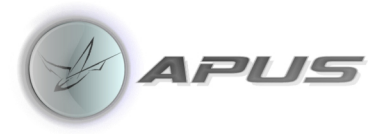

"**Gestione Descrizione Tabelle**" ricomprende l'elenco di tutte le tabelle importate dalla Centrale Rischi, si possono aggiornare le eventuali descrizioni che non è stato possibile convertire es. Localizzazione – Divisa ecc.

| /           | DEBIC    | HECK              |         |                                                    |
|-------------|----------|-------------------|---------|----------------------------------------------------|
| << indietro |          |                   | Descriz | ioni Tabelle Generiche                             |
| ID          | Variante | Tabella           | Codice  | Descrizione                                        |
| Mod         | 1        | Divisa            | 1       | EURO E VALUTE NAZIONALI DEI PAESI UME              |
| Mod         | 2        | Divisa            | 2       | VALUTE DIVERSE DALL'EURO E DA QUELLE DEI PAESI UME |
| Mod         | 82       | Divisa            | 17      |                                                    |
| Mod         | 104      | Divisa            | 5       |                                                    |
| Mod         | 105      | Divisa            | 8       |                                                    |
| Mod         | 106      | Divisa            | 18      |                                                    |
| Mod         | 3        | Durata Originaria | 5       | FINO AD 1 ANNO                                     |
| Mod         | 4        | Durata Originaria | 16      | DA OLTRE UN ANNO FINO A CINQUE ANNI                |
| Mod         | 5        | Durata Originaria | 17      | OLTRE CINQUE ANNI                                  |
| Mod         | 57       | Durata Originaria | 1       | BREVE TERMINE (FINO A 18 MESI)                     |
| Mod         | 58       | Durata Originaria | 2       | MEDIO E LUNGO TERMINE (DOPO 18 MESI)               |
| Mod         | 239      | Durata Originaria | 3       | IMPRECISABILE O IRRILEVANTE                        |
| Mod         | 6        | Durata Residua    | 5       | FINO AD 1 ANNO                                     |
| Mod         | 7        | Durata Residua    | 18      | OLTRE UN ANNO                                      |

Utilizzare il tasto "Mod" per eseguire l'eventuale aggiornamento.

| DE                                         | BTCHECK                                                   |               |
|--------------------------------------------|-----------------------------------------------------------|---------------|
| << indietro                                | MODIFICA Table                                            | ella Generica |
| Codvar<br>TABELLA<br>CODICE<br>DESCRIZIONE | 1<br>Divisa<br>1<br>EURO E VALUTE NAZIONALI DEI PAESI UME |               |
| Invia                                      |                                                           |               |
|                                            |                                                           | () APLIS      |

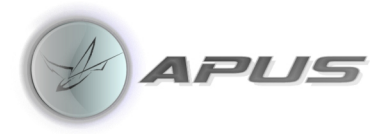

"Gestione tabella Localizzazione" corrisponde ai codici CAB delle agenzie comprese nei PDF caricati, si devono aggiornare quei codici che corrispondono a localizzazioni estere inserendo una "E".

| Variante         Tabella         Codice         Descrizione         Italia/Es           [Mod]         42         Localizzazione         160         MILANO         Italia/Es           [Mod]         43         Localizzazione         2400         BOLOGNA         Italia/Es           [Mod]         443         Localizzazione         1290         MODENA         Italia/Es           [Mod]         444         Localizzazione         66760         FIORANO MODENESE         Italia/Es           [Mod]         445         Localizzazione         66760         FIORANO MODENESE         Italia/Es           [Mod]         446         Localizzazione         67010         SASSUOLO         Italia/Es           [Mod]         446         Localizzazione         99510         DEBITORE NON RESIDENTE         Italia/Es           [Mod]         448         Localizzazione         99520         DEBITORE RESIDENTE NEL NORD-OVEST         Italia/Es           [Mod]         449         Localizzazione         99530         DEBITORE RESIDENTE NEL NORD-EST         Italia/Es           [Mod]         50         Localizzazione         99540         DEBITORE RESIDENTE NEL NORD-EST         Italia/Es           [Mod]         51         Localizzazione <td< th=""><th>Codice         Codice         Codice         Descrizione         Italia/Estero           Localizzazione         1600         MILANO         Italia/Estero           Localizzazione         2400         BOLOGNA         Italia/Estero           Localizzazione         12900         MODENA         Italia/Estero           Localizzazione         66760         FIORANO MODENESE         Italia/Estero           Localizzazione         67010         SASSUOLO         Italia/Estero           Localizzazione         99510         DEBITORE NON RESIDENTE         Italia/Estero           Localizzazione         99510         DEBITORE RESIDENTE NEL NORD-OVEST         Italia/Estero           Localizzazione         99540         DEBITORE RESIDENTE NEL NORD-ST         Italia/Estero           Localizzazione         99540         DEBITORE RESIDENTE NEL CENTRO         Italia/Estero           Localizzazione         99540         DEBITORE RESIDENTE NEL CENTRO         Italia/Estero           Localizzazione         99540         DEBITORE RESIDENTE NEL SUD         Italia/Estero           Localizzazione         99540         DEBITORE RESIDENTE NEL SUD         Italia/Estero           Localizzazione         99540         DEBITORE RESIDENTE NEL SUD         Italia/Estero           Localizzazi</th><th>indietro</th><th>þ</th><th></th><th></th><th>Localizzazioni</th><th></th></td<> | Codice         Codice         Codice         Descrizione         Italia/Estero           Localizzazione         1600         MILANO         Italia/Estero           Localizzazione         2400         BOLOGNA         Italia/Estero           Localizzazione         12900         MODENA         Italia/Estero           Localizzazione         66760         FIORANO MODENESE         Italia/Estero           Localizzazione         67010         SASSUOLO         Italia/Estero           Localizzazione         99510         DEBITORE NON RESIDENTE         Italia/Estero           Localizzazione         99510         DEBITORE RESIDENTE NEL NORD-OVEST         Italia/Estero           Localizzazione         99540         DEBITORE RESIDENTE NEL NORD-ST         Italia/Estero           Localizzazione         99540         DEBITORE RESIDENTE NEL CENTRO         Italia/Estero           Localizzazione         99540         DEBITORE RESIDENTE NEL CENTRO         Italia/Estero           Localizzazione         99540         DEBITORE RESIDENTE NEL SUD         Italia/Estero           Localizzazione         99540         DEBITORE RESIDENTE NEL SUD         Italia/Estero           Localizzazione         99540         DEBITORE RESIDENTE NEL SUD         Italia/Estero           Localizzazi                                                                                                    | indietro | þ                  |                |        | Localizzazioni                    |               |
|----------------------------------------------------------------------------------------------------|----------------------------------------------------------------------------------------------------|----------|--------------------|----------------|--------|-----------------------------------|---------------|
| IDVarianteTabellaCodiceDescrizioneDescrizioneItalia/EsIMod  42Localizzazione1600MILANO1000IMod  43Localizzazione2400BOLOGNA1000IMod  44Localizzazione12900MODENA1000IMod  445Localizzazione66760FIORANO MODENESE1000IMod  446Localizzazione67010SASSUOLO1000IMod  446Localizzazione99510DEBITORE NON RESIDENTE1000IMod  448Localizzazione99520DEBITORE RESIDENTE NEL NORD-OVEST1000IMod  449Localizzazione99530DEBITORE RESIDENTE NEL NORD-EST1000IMod  510Localizzazione99550DEBITORE RESIDENTE NEL CENTRO1000IMod  52Localizzazione99560DEBITORE RESIDENTE NEL SOLE1000IMod  52Localizzazione99560DEBITORE RESIDENTE NELLE ISOLE1000                                                                                                    | TabellaCodiceDescrizioneItalia/EsteroLocalizzazione1600MILANO                                                                                                    | cerca pe | er codice localizz | zazione:       |        | Cerca                             |               |
| Mod  42Localizzazione1600MILANOMod  43Localizzazione2400BOLOGNAMod  44Localizzazione12900MODENAMod  44Localizzazione66760FIORANO MODENESEMod  45Localizzazione66760FIORANO MODENESEMod  46Localizzazione67010SASSUOLOMod  47Localizzazione99510DEBITORE NON RESIDENTEMod  48Localizzazione99520DEBITORE RESIDENTE NEL NORD-OVESTMod  49Localizzazione99530DEBITORE RESIDENTE NEL NORD-ESTMod  50Localizzazione99540DEBITORE RESIDENTE NEL CENTROMod  51Localizzazione99550DEBITORE RESIDENTE NEL SUDMod  52Localizzazione99560DEBITORE RESIDENTE NEL ISOLE                                                                                                    | Localizzazione1600MILANOLocalizzazione2400BOLOGNALocalizzazione12900MODENALocalizzazione66760FIORANO MODENESELocalizzazione66700SASSUOLOLocalizzazione99510DEBITORE NON RESIDENTELocalizzazione99520DEBITORE RESIDENTE NEL NORD-OVESTLocalizzazione99530DEBITORE RESIDENTE NEL NORD-ESTLocalizzazione99540DEBITORE RESIDENTE NEL CENTROLocalizzazione99550DEBITORE RESIDENTE NEL SUDLocalizzazione99550DEBITORE RESIDENTE NEL SUDLocalizzazione99560DEBITORE RESIDENTE NEL SUDLocalizzazione66700CASTELNUOVO RANGONELocalizzazione66700CASTELNUOVO RANGONELocalizzazione66820MARANELLOLocalizzazione2800CASTELNUOVO RANGONE                                                                                                    | ID       | Variante           | Tabella        | Codice | Descrizione                       | Italia/Estero |
| Mod  43Localizzazione2400BOLOGNAMod  44Localizzazione12900MODENAMod  45Localizzazione66760FIORANO MODENESEMod  46Localizzazione67010SASSUOLOMod  47Localizzazione99510DEBITORE NON RESIDENTEMod  48Localizzazione99520DEBITORE RESIDENTE NEL NORD-OVESTMod  49Localizzazione99530DEBITORE RESIDENTE NEL NORD-ESTMod  50Localizzazione99540DEBITORE RESIDENTE NEL CENTROMod  51Localizzazione99550DEBITORE RESIDENTE NEL SUDMod  52Localizzazione99560DEBITORE RESIDENTE NEL ISOLE                                                                                                    | Localizzazione2400BOLOGNALocalizzazione12900MODENALocalizzazione66760FIORANO MODENESELocalizzazione66700SASSUOLOLocalizzazione67010SASSUOLOLocalizzazione99510DEBITORE NON RESIDENTELocalizzazione99520DEBITORE RESIDENTE NEL NORD-OVESTLocalizzazione99530DEBITORE RESIDENTE NEL NORD-OVESTLocalizzazione99540DEBITORE RESIDENTE NEL CONTROLocalizzazione99550DEBITORE RESIDENTE NEL SUDLocalizzazione99550DEBITORE RESIDENTE NEL SUDLocalizzazione66700CASTELINUOVO RANGONELocalizzazione66700MARANELLOLocalizzazione2800MARANELLO                                                                                                    | Mod      | 42                 | Localizzazione | 1600   | MILANO                            |               |
| Mod  44Localizzazione12900MODENAMod  45Localizzazione66760FIORANO MODENESEMod  46Localizzazione67010SASSUOLOMod  47Localizzazione99510DEBITORE NON RESIDENTEMod  48Localizzazione99520DEBITORE RESIDENTE NEL NORD-OVESTMod  49Localizzazione99530DEBITORE RESIDENTE NEL NORD-ESTMod  50Localizzazione99540DEBITORE RESIDENTE NEL CENTROMod  51Localizzazione99550DEBITORE RESIDENTE NEL SUDMod  52Localizzazione99560DEBITORE RESIDENTE NEL ISOLE                                                                                                    | Localizzazione12900MODENALocalizzazione66760FIORANO MODENESELocalizzazione67010SASSUOLOLocalizzazione69010DEBITORE NON RESIDENTELocalizzazione99510DEBITORE RESIDENTE NEL NORD-OVESTLocalizzazione99520DEBITORE RESIDENTE NEL NORD-OVESTLocalizzazione99530DEBITORE RESIDENTE NEL CENTROLocalizzazione99540DEBITORE RESIDENTE NEL CENTROLocalizzazione99550DEBITORE RESIDENTE NEL SUDLocalizzazione99560DEBITORE RESIDENTE NELLE ISOLELocalizzazione66700CASTELNUOVO RANGONELocalizzazione66820MARANELLOLocalizzazione28001000000000000000000000000000000000000                                                                                                    | Mod      | 43                 | Localizzazione | 2400   | BOLOGNA                           |               |
| Mod  45Localizzazione66760FIORANO MODENESE[ Mod  46Localizzazione6700SASSUOLO[ Mod  47Localizzazione99510DEBITORE NON RESIDENTE[ Mod  48Localizzazione99520DEBITORE RESIDENTE NEL NORD-OVEST[ Mod  49Localizzazione99530DEBITORE RESIDENTE NEL NORD-EST[ Mod  50Localizzazione99540DEBITORE RESIDENTE NEL CENTRO[ Mod  51Localizzazione99550DEBITORE RESIDENTE NEL SUD[ Mod  52Localizzazione99560DEBITORE RESIDENTE NEL SOLE                                                                                                    | Localizzazione66760FIORANO MODENESELocalizzazione67010SASSUOLOLocalizzazione99510DEBITORE NON RESIDENTEELocalizzazione99520DEBITORE RESIDENTE NEL NORD-OVESTELocalizzazione99530DEBITORE RESIDENTE NEL NORD-STELocalizzazione99540DEBITORE RESIDENTE NEL CONTROELocalizzazione99550DEBITORE RESIDENTE NEL SUDELocalizzazione99550DEBITORE RESIDENTE NEL SUDELocalizzazione99560DEBITORE RESIDENTE NEL SUDELocalizzazione66700CASTELNUOVO RANGONEELocalizzazione66820MARANELLOELocalizzazione2800EE                                                                                                    | Mod      | 44                 | Localizzazione | 12900  | MODENA                            |               |
| Mod         46       Localizzazione       67010       SASSUOLO         Mod         47       Localizzazione       99510       DEBITORE NON RESIDENTE         Mod         48       Localizzazione       99520       DEBITORE RESIDENTE NEL NORD-OVEST         Mod         49       Localizzazione       99530       DEBITORE RESIDENTE NEL NORD-EST         Mod         50       Localizzazione       99540       DEBITORE RESIDENTE NEL CENTRO         Mod         51       Localizzazione       99550       DEBITORE RESIDENTE NEL SUD         Mod         52       Localizzazione       99560       DEBITORE RESIDENTE NELLE ISOLE                                                                                                    | Localizzazione67010SASSUOLOLocalizzazione99510DEBITORE NON RESIDENTEELocalizzazione99520DEBITORE RESIDENTE NEL NORD-OVESTELocalizzazione99530DEBITORE RESIDENTE NEL NORD-ESTELocalizzazione99540DEBITORE RESIDENTE NEL CENTROELocalizzazione99550DEBITORE RESIDENTE NEL SUDELocalizzazione99560DEBITORE RESIDENTE NEL SUDELocalizzazione66700CASTELNUOVO RANGONEELocalizzazione66820MARANELLOELocalizzazione2800EE                                                                                                    | Mod      | 45                 | Localizzazione | 66760  | FIORANO MODENESE                  |               |
| Mod         47       Localizzazione       99510       DEBITORE NON RESIDENTE         [Mod         48       Localizzazione       99520       DEBITORE RESIDENTE NEL NORD-OVEST         [Mod         49       Localizzazione       99530       DEBITORE RESIDENTE NEL NORD-EST         [Mod         50       Localizzazione       99540       DEBITORE RESIDENTE NEL CENTRO         [Mod         51       Localizzazione       99550       DEBITORE RESIDENTE NEL SUD         [Mod         52       Localizzazione       99560       DEBITORE RESIDENTE NELLISOLE                                                                                                    | Localizzazione99510DEBITORE NON RESIDENTEELocalizzazione99520DEBITORE RESIDENTE NEL NORD-OVESTLocalizzazione99530DEBITORE RESIDENTE NEL NORD-ESTLocalizzazione99540DEBITORE RESIDENTE NEL CENTROLocalizzazione99550DEBITORE RESIDENTE NEL SUDLocalizzazione99560DEBITORE RESIDENTE NELLE ISOLELocalizzazione666700CASTELNUOVO RANGONELocalizzazione66820MARANELLOLocalizzazione2800                                                                                                    | Mod      | 46                 | Localizzazione | 67010  | SASSUOLO                          |               |
| I Mod I       48       Localizzazione       99520       DEBITORE RESIDENTE NEL NORD-OVEST         I Mod I       49       Localizzazione       99530       DEBITORE RESIDENTE NEL NORD-EST         I Mod I       50       Localizzazione       99540       DEBITORE RESIDENTE NEL CENTRO         I Mod I       51       Localizzazione       99550       DEBITORE RESIDENTE NEL SUD         I Mod I       52       Localizzazione       99560       DEBITORE RESIDENTE NELLE ISOLE                                                                                                    | Localizzazione     99520     DEBITORE RESIDENTE NEL NORD-OVEST       Localizzazione     99530     DEBITORE RESIDENTE NEL NORD-EST       Localizzazione     99540     DEBITORE RESIDENTE NEL CENTRO       Localizzazione     99550     DEBITORE RESIDENTE NEL SUD       Localizzazione     99560     DEBITORE RESIDENTE NEL SIDE       Localizzazione     66700     CASTELNUOVO RANGONE       Localizzazione     66820     MARANELLO       Localizzazione     2800     Editore residente de localizzazione                                                                                                    | Mod      | 47                 | Localizzazione | 99510  | DEBITORE NON RESIDENTE            | E             |
| Mod       49     Localizzazione     99530     DEBITORE RESIDENTE NEL NORD-EST       [ Mod       50     Localizzazione     99540     DEBITORE RESIDENTE NEL CENTRO       [ Mod       51     Localizzazione     99550     DEBITORE RESIDENTE NEL SUD       [ Mod       52     Localizzazione     99560     DEBITORE RESIDENTE NELLE ISOLE                                                                                                    | Localizzazione     99530     DEBITORE RESIDENTE NEL NORD-EST       Localizzazione     99540     DEBITORE RESIDENTE NEL CENTRO       Localizzazione     99550     DEBITORE RESIDENTE NEL SUD       Localizzazione     99560     DEBITORE RESIDENTE NELLE ISOLE       Localizzazione     66700     CASTELNUOVO RANGONE       Localizzazione     66820     MARANELLO       Localizzazione     2800     Contenti de contenti de contentide contententi de contenti de contententi de contenti de contenti d                                                                                | Mod      | 48                 | Localizzazione | 99520  | DEBITORE RESIDENTE NEL NORD-OVEST |               |
| Mod           50         Localizzazione         99540         DEBITORE RESIDENTE NEL CENTRO             Mod           51         Localizzazione         99550         DEBITORE RESIDENTE NEL SUD             Mod           52         Localizzazione         99560         DEBITORE RESIDENTE NELLE ISOLE                                                                                                    | Localizzazione     99540     DEBITORE RESIDENTE NEL CENTRO       Localizzazione     99550     DEBITORE RESIDENTE NEL SUD       Localizzazione     99560     DEBITORE RESIDENTE NELLE ISOLE       Localizzazione     66700     CASTELNUOVO RANGONE       Localizzazione     66820     MARANELLO       Localizzazione     2800     Castelnucture de contractione                                                                                                    | Mod      | 49                 | Localizzazione | 99530  | DEBITORE RESIDENTE NEL NORD-EST   |               |
| Mod       51     Localizzazione     99550     DEBITORE RESIDENTE NEL SUD       I Mod       52     Localizzazione     99560     DEBITORE RESIDENTE NELLE ISOLE                                                                                                    | Localizzazione     99550     DEBITORE RESIDENTE NEL SUD       Localizzazione     99560     DEBITORE RESIDENTE NELLE ISOLE       Localizzazione     66700     CASTELNUOVO RANGONE       Localizzazione     66820     MARANELLO       Localizzazione     2800     Control de control de control de | Mod      | 50                 | Localizzazione | 99540  | DEBITORE RESIDENTE NEL CENTRO     |               |
| Mod   52 Localizzazione 99560 DEBITORE RESIDENTE NELLE ISOLE                                                                                                    | Localizzazione     99560     DEBITORE RESIDENTE NELLE ISOLE       Localizzazione     66700     CASTELNUOVO RANGONE       Localizzazione     66820     MARANELLO       Localizzazione     2800     Constanti de localizzazione                                                                                                    | Mod      | 51                 | Localizzazione | 99550  | DEBITORE RESIDENTE NEL SUD        |               |
|                                                                                                    | Localizzazione         66700         CASTELNUOVO RANGONE           Localizzazione         66820         MARANELLO           Localizzazione         2800                                                                                                    | Mod      | 52                 | Localizzazione | 99560  | DEBITORE RESIDENTE NELLE ISOLE    |               |
| Mod   53 Localizzazione 66700 CASTELNUOVO RANGONE                                                                                                    | Localizzazione 66820 MARANELLO<br>Localizzazione 2800                                                                                                    | Mod      | 53                 | Localizzazione | 66700  | CASTELNUOVO RANGONE               |               |
| Mod   54 Localizzazione 66820 MARANELLO                                                                                                    | Localizzazione 2800                                                                                                    | Mod      | 54                 | Localizzazione | 66820  | MARANELLO                         |               |

Utilizzare il tasto "Mod" per eseguire l'eventuale aggiornamento.

| DE                              |                                       |          |
|---------------------------------|---------------------------------------|----------|
| << indietro                     | MODIFICA Raggruppamento Italia/Estero |          |
| Codvar<br>CODICE<br>DESCRIZIONE | 47<br>99510<br>DEBITORE NON RESIDENTE |          |
| ITALIA/ESTERO                   | Estero                                |          |
|                                 |                                       | () APLIS |

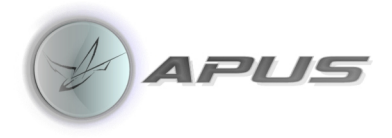

### Analisi

La Fase 3 riguarda le analisi dei dati.

| DEBTCHE                                           | CK                                 | 0                                 | u                                                                                                    |
|---------------------------------------------------|------------------------------------|-----------------------------------|----------------------------------------------------------------------------------------------------|
| Foglio dati Foglio 1<br>Importa Excel Scegli file | Nessun file selezionato<br>IMPORTA |                                   | SEGNALAZIONI<br>Esistono n. 235 record senza descrizione.<br>ERRORE BLOCCANTE: Esistono n. 3 elementi della<br>tabella DURATA ORIGINARIA da configurare.<br>ERRORE BLOCCANTE: Esistono n. 7 elementi della<br>tabella STATO RAPPORTO da configurare. |
| GESTIONE TABELLA<br>DURATA ORIGINALE              | GESTIONE TABELLA STATO<br>RAPPORTO | GESTIONE TABELLA TIPO<br>ATTIVITA | ERRORE BLOCCANTE: Esistono n. 52 elementi della<br>tabella TIPO ATTIVITA da configurare.                                                                                                    |
| GESTIONE DESCRIZIONI<br>TABELLE                   | GESTIONE TABELLA<br>LOCALIZZAZIONI |                                   | MANUALE OPERATIVO                                                                                                    |

Utilizzare il "TAB REPORT" in basso per collegarsi al Menù d'analisi.

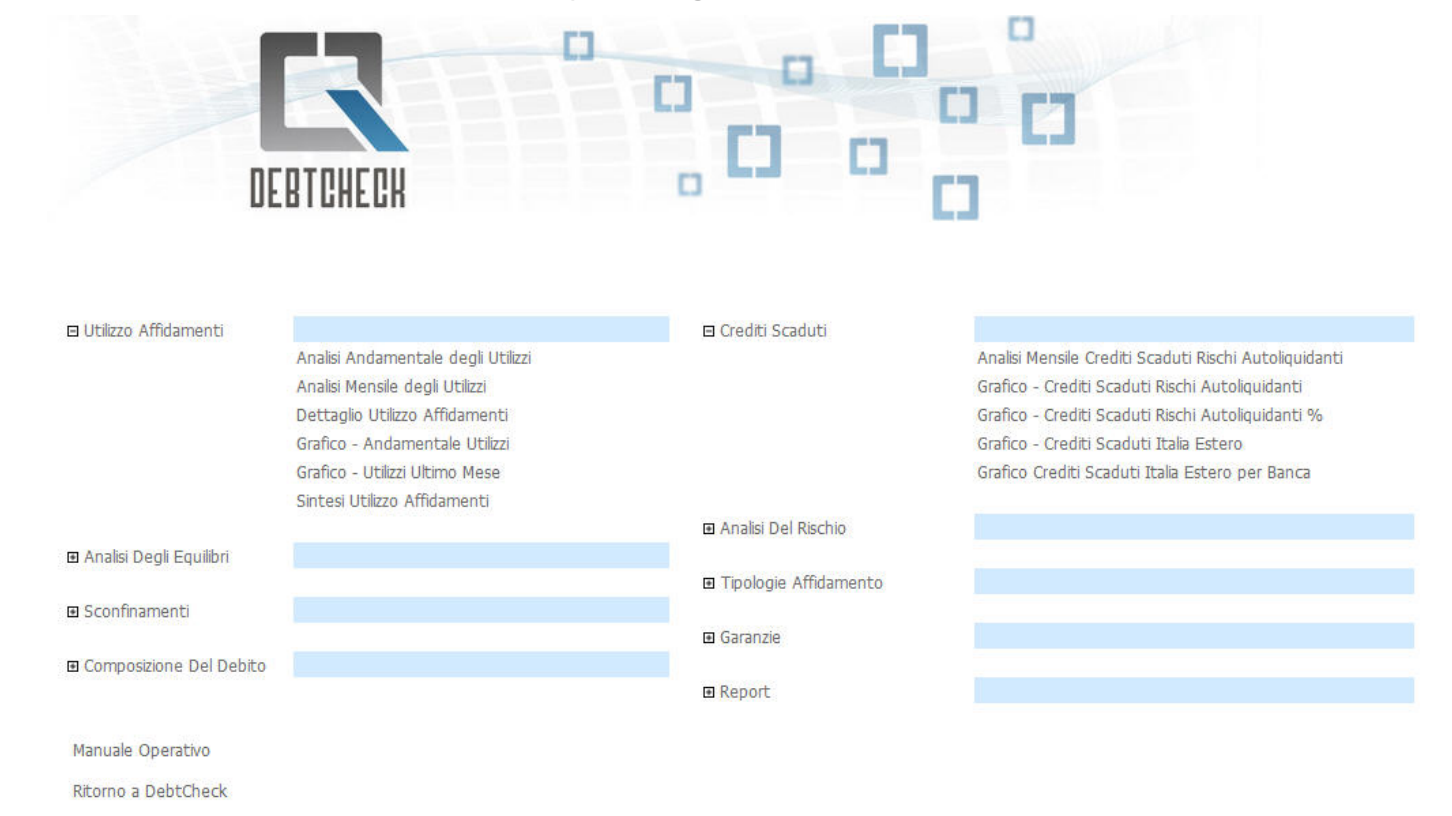

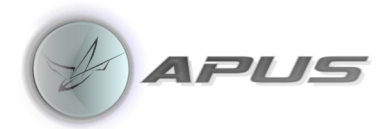

All'apertura della finestra di dialogo sarà richiesto il <u>Soggetto</u> che si vuole analizzare.

Il Menù raggruppa le analisi per tipologia:

#### Utilizzo Affidamenti

Per i Crediti di Cassa e i Crediti di Firma evidenzia il rapporto tra l'ammontare dei crediti erogati all'azienda "Utilizzato" e l'ammontare del fido utilizzabile dall'azienda "Accordato Operativo".

Crediti di cassa = Rischi a revoca Rischi a scadenza Rischi autoliquidanti

Crediti di firma

Per i Rischi Autoliquidanti il Range ottimale è stato valutato tra il 45% e il 75% lo stress finanziario si evidenzia quando si supera il 90 %, a differenza per i rischi a scadenza anche se in una sola esposizione su di un singolo Istituto il rapporto supera il 100% si evidenzia una situazione una situazione di stress.

Per i rischi a revoca il Range ottimale e stato valutato tra il 20% e il 50%

#### Elenco Report:

- Analisi Andamentale degli Utilizzi.
- Analisi Mensile degli Utilizzi.
- Dettagli Utilizzo Affidamenti.
- Grafico Andamentale Utilizzi.
- Grafico Utilizzo Ultimo Mese.
- Sintesi Utilizzo Affidamenti.

#### Analisi degli Equilibri

L'analisi degli equilibri è composta di 4 differenti indicatori calcolati come segue:

Indice 1: Rapporto tra l'utilizzo dei rischi a breve e l'accordato operativo dei crediti per cassa.

Indice 2: Rapporto tra l'utilizzo dei rischi a breve e l'utilizzato dei crediti per cassa, esclusi i leasing.

Indice 3: Rapporto tra l'utilizzo dei rischi a breve e l'utilizzato dei crediti per cassa, inclusi i leasing.

Indice 4: Rapporto tra l'utilizzo dei rischi a breve e la somma dell'importo utilizzato dei crediti per cassa e del valore intrinseco dei derivati.

È evidenziata una situazione potenzialmente pericolosa quando i rapporti sono superiori al 70%, si evidenzia un Range ottimale compreso tra il 35% e il 55%.

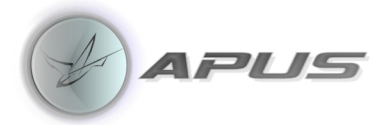

Elenco Report:

- Analisi Andamentale degli Equilibri-Squilibri.
- Grafico Intermediari Equilibri-Squilibri Ultimo Mese.
- Grafico Analisi Andamentale Equilibri-Squilibri.
- Grafico Equilibri-Squilibri Ultimo Mese

#### Sconfinamenti

Evidenzia per i Rischi a Revoca, Scadenza e Autoliquidante se esistono sforamenti comunicati alla Centrale Rischi della Banca D'Italia, ed eventuali Disponibilità del periodo d'analisi.

Elenco Report:

- Analisi Andamentale Sconfinamenti.
- Indicatori di Sconfinamento.
- Grafico Sconfinamenti.

#### Composizione del Debito

Evidenzia per i Rischi a Revoca, Scadenza e Autoliquidante, per i Crediti di Firma e per i Derivati la percentuale di Accordato Operativo riguardante le Categorie analizzate. La percentuale è il rapporto tra l'accordato operativo e il totale degli accordati concessi.

Elenco Report:

- Analisi Comparativa del Debito.
- Analisi dei Crediti per Cassa.
- Grafico Composizione del Debito.

#### Crediti Scaduti

Analisi dei crediti autoliquidanti (SBF, anticipi fatture, etc.) con evidenza per Crediti Pagati e dei Crediti Impagati.

Elenco Report:

- Analisi Mensile Crediti Scaduti Rischi Autoliquidanti.
- Grafico Crediti Scaduti Rischi Autoliquidanti.
- Grafico Crediti Scaduti Rischi Autoliquidanti %.
- Grafico Crediti Scaduti Italia Estero.

#### Analisi del Rischio

Analisi di dettaglio per mese Istituto della situazione dei crediti delle singole situazioni di Rischio con la seguente suddivisione:

Crediti Pagati.

Crediti Impagati.

Crediti Scaduti e non pagati da meno di 90 giorni.

Crediti Scaduti e non pagati da oltre 90 giorni ma inferiori a 180 giorni.

Crediti Scaduti e non pagati da oltre 180 giorni a perdita, ristrutturati o in sofferenza.

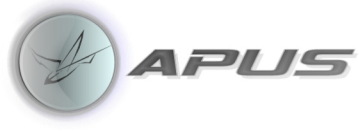

Elenco Report:

• Past Due.

#### Tipologie Affidamenti

Analisi della diversificazione dell'accordato operativo per singolo intermediario rispetto al totale dell'Accordato Operativo.

Elenco Report:

- Analisi Andamentale per Tipologie di Affidamento.
- Grafico Tipologie Affidamento Ultimo Mese.

#### Garanzie

Crediti di firma.

Garanzie connesse con operazioni di natura commerciale o finanziaria.

Accordati Accordati operativi Disponibilità garanzie residue Percentuale totale delle garanzie e il numero delle garanzie

Elenco Report:

- Dettaglio delle Cointestazioni.
- Dettaglio dei Crediti di Firma.
- Dettaglio dei Garanti.
- Dettaglio Garanzie Ricevute.

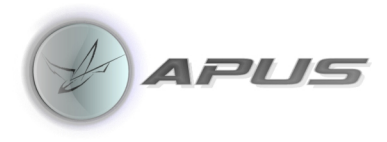

# Analisi di gruppo

Nel caso esistano aziende appartenenti a gruppi è possibile ottenere analisi che raggruppino i dati di tutti i soggetti, per attivare questa opzione è sufficiente selezionarne due o più società, il menù che si presenta in questo caso contiene due o più Tipologie di analisi:

Utilizzo Affidamenti.

Tipologia Affidamento.

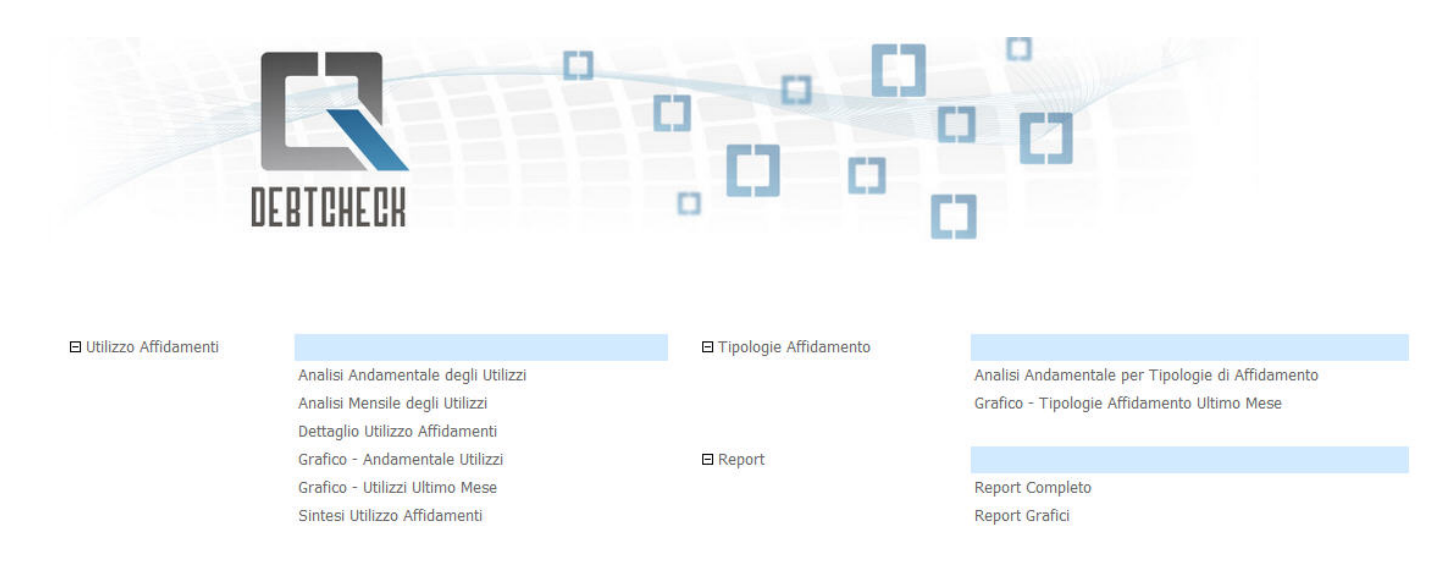

Ritorno a DebtCheck

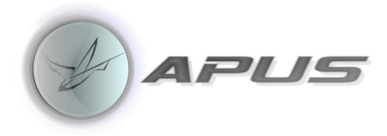

## Reports

Le caratteristiche native del motore utilizzato per lo sviluppo del prodotto, permettono una completa integrazione con il mondo Microsoft, rendendo possibile l'esportazione delle analisi rappresentate da reports o grafici in Word - Excel e PDF.

| 4 4 1 di 1 ▷ ▷                           |                        | Trov    | a   Success          | ivo     | چ- 🕲         |        |         |        |         |        |         |        |         |       |         |       |         |         |         |
|------------------------------------------|------------------------|---------|----------------------|---------|--------------|--------|---------|--------|---------|--------|---------|--------|---------|-------|---------|-------|---------|---------|---------|
| SOCIETA DEMO S.R.L                       |                        |         | ® A                  |         | PDF<br>Excel |        |         |        |         |        |         |        |         |       |         |       |         |         |         |
| Crediti Scaduti - Ris<br>Analisi Mensile | chi Autoliq            | uidanti | Server Street Street | and and | Word         |        |         |        |         |        |         |        |         |       |         |       |         |         |         |
| Banca                                    |                        | Gen 2   | 013                  | Dic 2   | 012          | Nov 2  | 012     | Ott 2  | 012     | Set 2  | 012     | Ago 2  | 012     | Lug 2 | 012     | Giu 2 | 012     | Mag 2   | 1012    |
| BANCA POPOLARE DELL EMILIA<br>ROMAGNA    | CREDITI                |         |                      |         |              |        |         |        |         |        |         |        |         |       |         |       |         |         |         |
|                                          | CREDITI<br>PAGATI      | 13.242  | 100,00%              | 9.769   | 100,00%      | 10.597 | 100,00% | 14.587 | 100,00% | 12.912 | 100,00% | 12,845 | 100,00% | 2.359 | 100,00% | 9.720 | 100,00% | 14, 109 | 100,00% |
|                                          | TOT CREDITI<br>SCADUTI | 13.242  | 100,00%              | 9.769   | 100,00%      | 10.597 | 100,00% | 14.587 | 100,00% | 12.912 | 100,00% | 12.845 | 100,00% | 2.359 | 100,00% | 9.720 | 100,00% | 14.109  | 100,00% |
| CREDITO EMILIANO SOCIETA PER             |                        |         |                      |         |              |        |         |        |         |        |         |        |         |       |         |       |         |         |         |
| AZIONI                                   | CREDITI<br>IMPAGATI    |         |                      |         |              |        |         |        |         |        |         |        |         |       |         | 700   | 13,31%  |         |         |
|                                          | CREDITI<br>PAGATI      | 532     | 100,00%              | 6.440   | 100,00%      | 2.021  | 100,00% | 24.170 | 100,00% |        |         | 10.635 | 100,00% | 5.330 | 100,00% | 4.561 | 86,69%  | 6.177   | 100,00% |
|                                          | TOT CREDITI<br>SCADUTI | 532     | 100,00%              | 6.440   | 100,00%      | 2.021  | 100,00% | 24,170 | 100,00% |        |         | 10.635 | 100,00% | 5.330 | 100,00% | 5.261 | 100,00% | 6.177   | 100,00% |
| UNICREDIT SPA                            |                        |         |                      |         |              |        |         |        |         |        |         |        |         |       |         |       |         |         |         |
|                                          | CREDITI<br>IMPAGATI    |         |                      |         |              |        |         |        |         |        |         |        |         |       |         |       |         |         |         |
|                                          | CREDITI<br>PAGATI      | 21.326  | 100,00%              | 17.028  | 100,00%      | 14.959 | 100,00% |        |         |        |         |        |         |       |         | 8.000 | 100,00% | 6.050   | 100,00% |
|                                          | TOT CREDITI<br>SCADUTI | 21.326  | 100,00%              | 17.028  | 100,00%      | 14.959 | 100,00% |        |         |        |         |        |         |       |         | 8.000 | 100,00% | 6.050   | 100,00% |

SOCIETA DEMO S.R.L.

#### Crediti Scaduti - Rischi Autoliquidanti

Analisi Mensile

| Banca                        |                        | Gen 2  | 013     | Dic 2  | 012     | Nov 2  | 2012    | Ott 2  | 012     | Set 2  | 012     | Ago 2  | 012     | Lug 2 | 012     | Giu 2 | 012     | Mag    | 2012    |
|------------------------------|------------------------|--------|---------|--------|---------|--------|---------|--------|---------|--------|---------|--------|---------|-------|---------|-------|---------|--------|---------|
| BANCA POPOLARE DELL EMILIA   |                        |        |         |        |         |        |         |        |         |        |         |        |         |       |         |       |         |        |         |
| ROMAGNA                      | CREDITI<br>IMPAGATI    |        |         |        |         |        |         |        |         |        |         |        |         |       |         |       |         |        |         |
|                              | CREDITI<br>PAGATI      | 13.242 | 100,00% | 9.769  | 100,00% | 10.597 | 100,00% | 14.587 | 100,00% | 12.912 | 100,00% | 12.845 | 100,00% | 2.359 | 100,00% | 9.720 | 100,00% | 14.109 | 100,00% |
|                              | TOT CREDITI<br>SCADUTI | 13.242 | 100,00% | 9.769  | 100,00% | 10.597 | 100,00% | 14.587 | 100,00% | 12.912 | 100,00% | 12.845 | 100,00% | 2.359 | 100,00% | 9.720 | 100,00% | 14.109 | 100,00% |
| CREDITO EMILIANO SOCIETA PER |                        |        |         |        |         |        |         |        |         |        |         |        |         |       |         |       |         |        |         |
| AZIONI                       | CREDITI<br>IMPAGATI    |        |         |        |         |        |         |        |         |        |         |        |         |       |         | 700   | 13,31%  |        |         |
|                              | CREDITI<br>PAGATI      | 532    | 100,00% | 6,440  | 100,00% | 2.021  | 100,00% | 24.170 | 100,00% |        |         | 10.635 | 100,00% | 5.330 | 100,00% | 4.561 | 86,69%  | 6.177  | 100,00% |
|                              | TOT CREDITI<br>SCADUTI | 532    | 100,00% | 6,440  | 100,00% | 2.021  | 100,00% | 24.170 | 100,00% |        |         | 10.635 | 100,00% | 5,330 | 100,00% | 5.261 | 100,00% | 6.177  | 100,00% |
| UNICREDIT SPA                |                        |        |         |        |         |        |         |        |         |        |         |        |         |       |         |       |         |        |         |
|                              | CREDITI<br>IMPAGATI    |        |         |        |         |        |         |        |         |        |         |        |         |       |         |       |         |        |         |
|                              | CREDITI<br>PAGATI      | 21.326 | 100,00% | 17.028 | 100,00% | 14.959 | 100,00% |        |         |        |         |        |         |       |         | 8.000 | 100,00% | 6.050  | 100,00% |
|                              | TOT CREDITI<br>SCADUTI | 21.326 | 100,00% | 17.028 | 100,00% | 14.959 | 100,00% |        |         |        |         |        |         |       |         | 8.000 | 100,00% | 6.050  | 100,00% |